- Access the following website <u>https://www.bcbsil.com/</u>
- While on this site, click on the box "Find Care" and then select "Find a Dentist"

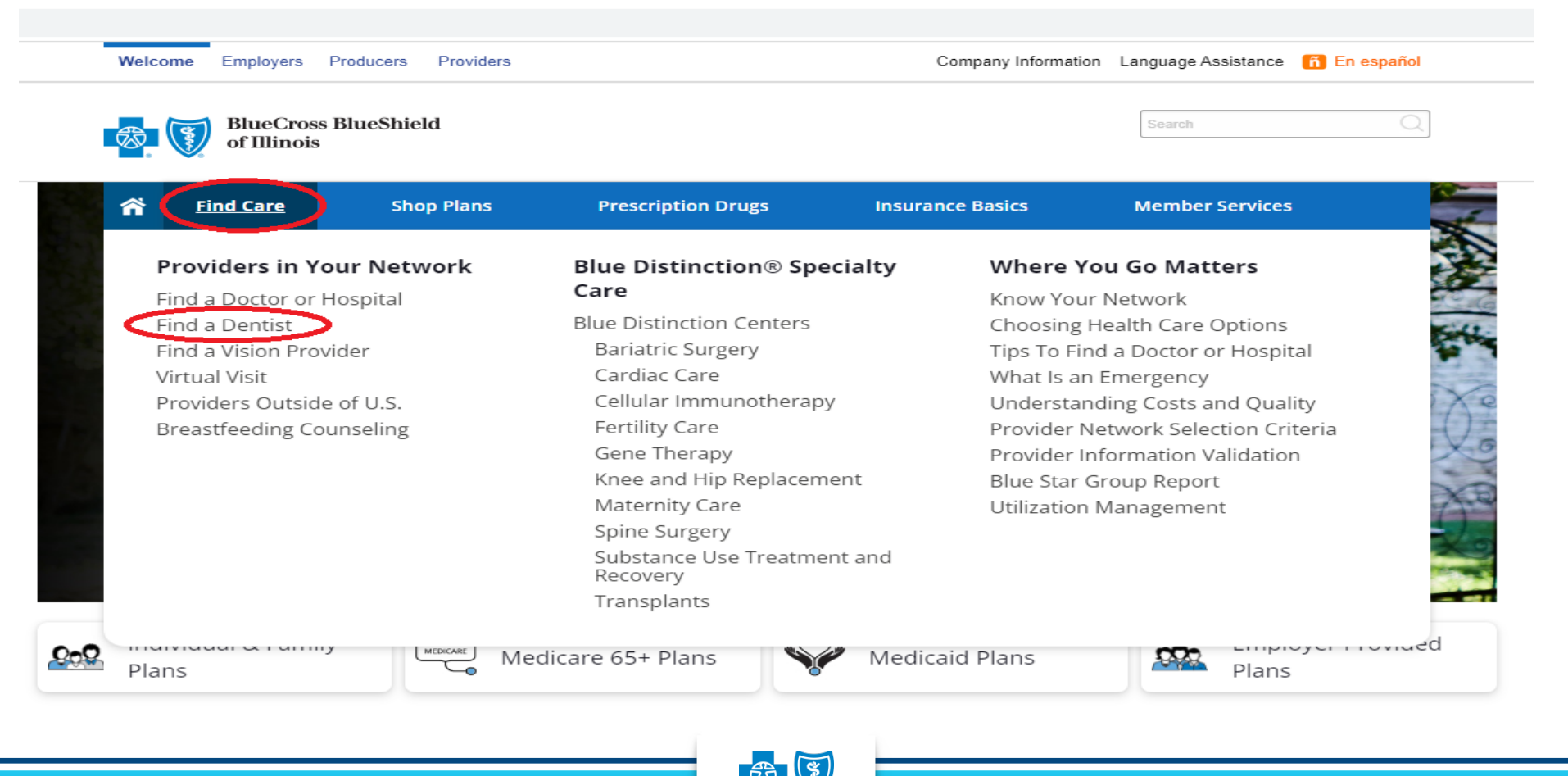

# Find a Dentist – BlueCare Dental PPO On the Find a Dentist landing page, choose BlueCare

### **Dental PPO**

bcbsil.com/fin

| Welco    | ome Employers Producers Providers |            |                    | Company Information Language Assistance 👖 En español |                 |  |
|----------|-----------------------------------|------------|--------------------|------------------------------------------------------|-----------------|--|
| <b>*</b> | BlueCross<br>of Illinois          | BlueShield |                    |                                                      | Search Q        |  |
| ጽ        | Find Care                         | Shop Plans | Prescription Drugs | Insurance Basics                                     | Member Services |  |

### Find a Dentist

Choose a dental network from the list below to search for a dentist. If your Blue Cross and Blue Shield of Illinois (BCBSIL) plan includes pediatric dental coverage, choose "BlueCare Dental (Traditional National PPO)" as your network. To find out if your plan includes pediatric dental coverage, please check your Summary of Benefits and Coverage (SBC).

BlueCare Dental PPOSM\* 🖻

BlueCare Dental HMO<sup>sm</sup>\* 🖻

Medicaid Plans (Blue Cross Community Health Plans<sup>SM</sup>)\*\*

Blue Cross Community MMAI (Medicare-Medicaid Plan)54\*\*

Medicare Advantage Plans\* 🖻

Medicare Supplement Plans\* 🖻

#### Provider Finder® Disclaimer

You are about to leave the Blue Cross and Blue Shield of Illinois (BCBSIL) website. You are going to a different website. This other site may have information about:

- Medical conditions
- · Providers (doctors, dentists, hospitals or other health care professionals)
- Prescription drugs
- Treatments

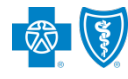

- Click one of the available radio buttons and enter the appropriate search criteria and then click "Search"
  - If you want to initiate a Virtual Dental Visit, click the hyperlink sentence "Contact Teledentistry.com to schedule visit" and fill out the information on the next webpage

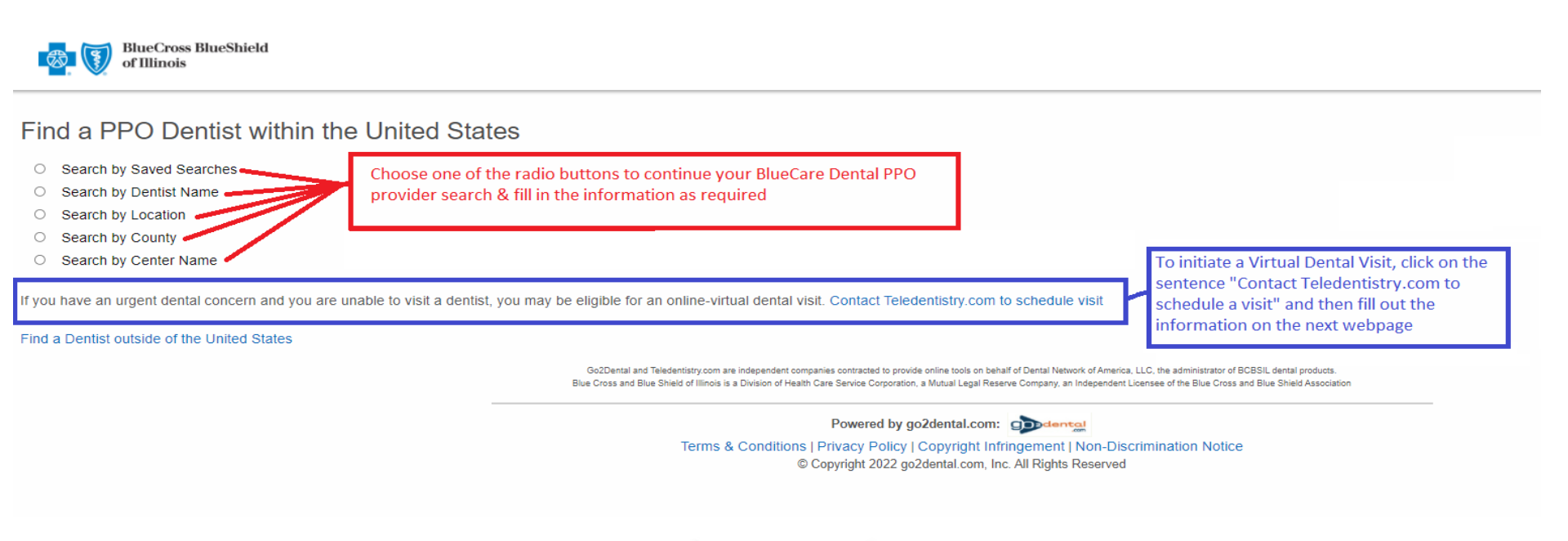

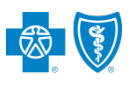

### The next page will be the Search Results page and a Dynamic Map

| 💿 DNoA 🛛 🗙 🕂                                    |                                                                                                    | ∨ – ð X                                    |
|-------------------------------------------------|----------------------------------------------------------------------------------------------------|--------------------------------------------|
| ← → C ☆ ▲ c4.go2dental.com/member/dental_search | /srchres.cgi                                                                                                    | x) 🕫 🖬 🛊 🖬 🌲 E                             |
|                                                 |                                                                                                    | Language Assistance En español             |
| BlueCross BlueShield<br>of Illinois             |                                                                                                    |                                            |
| Filter your search:                             | Find a PPO Dentist within the United States                                                                                                    | Last Updated: 11/04/2022                   |
| Dentist Name                                    | Search Results:                                                                                                    |                                            |
| Facility Name                                   | Your search for provider(s) within 30 miles of IL 60441 returned 150 providers.<br>Below are 150 providers out of 3333 that meet your criteria.<br>We have sorted the results to prioritize the dental offices with greater potential cost savings for you.<br>To get more detailed information on each provider, please click on the Provider's Name in BLUE. |                                            |
| City                                            | If you do not see your dental provider listed here, please click here to Nominate a Provider.          New Search       Save Search       PDF       Print       E-mail                                                                                                    | Dowagiac                                   |
| County                                          | Rochelle Uerkald<br>Aurora)<br>Aurora                                                                                                    | Sawyer Nies                                |
| Specialty No Preference                         | Maytown Sandwich 33 55 Can Can Can Can Can Can Can Can Can Can                                                                                                    | South Bend Elkhart                         |
| Language                                        | Channahon Crown Point                                                                                                    | (30) (6) Nappanee (6                       |
| No Preference                                   | Peru Ottawa W Morrier                                                                                                    | Grövertown<br>Plymöuth                     |
| Apply                                           | 29 To To To To To To To To To To To To To                                                                                                    | ©2022 MAPQUEST. © MAPBOX. © TOMTOM   TERMS |
|                                                 | 1. BEVERLY SHORES SMILE CENTER 22 Associated Dentists ~<br>BEVERLY SHORES SMILE CENTER<br>Center# IL0000804<br>10142 S WESTERN AVE                                                                                                    |                                            |

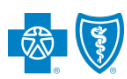

- On the Search Results page you can:
  - Filter, using any of the fields on the left, or

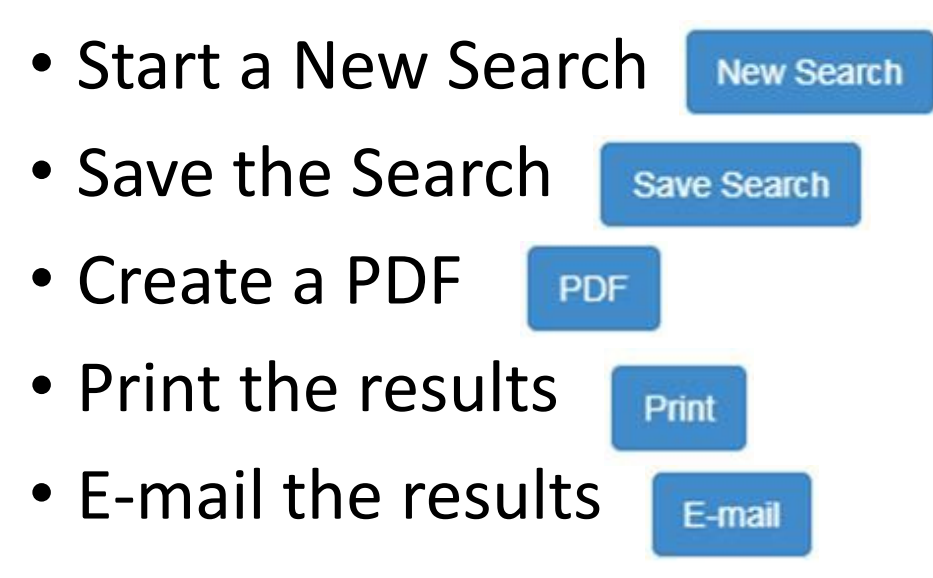

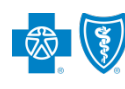